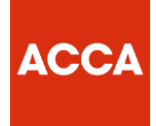

# **BPP Session CBE Mock Exam Registration Guide**

Step 1: click on the link to access BPP mock exams

## FREE BPP SUPPORT PACKAGE

Includes two practice tests and two mock exams.

As you progress through your studies, use the practice tests to check how you're doing and assess your level of familiarity with the CBE experience. You can then use the CBE mocks as part of the final preparations for your upcoming CBE.

Normal cost: 7.50 GBP \*\*\*\*free for a limited time with our promotional code\*\*\*\*

To access the BPP support package for free, use the promotional code BPPCBEMOCKS100 when prompted.

Access BPP's support package

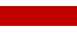

**Step 2**: When on the page select the mock exam you wish to register for, in our example here we will access the mock exam for paper F8.

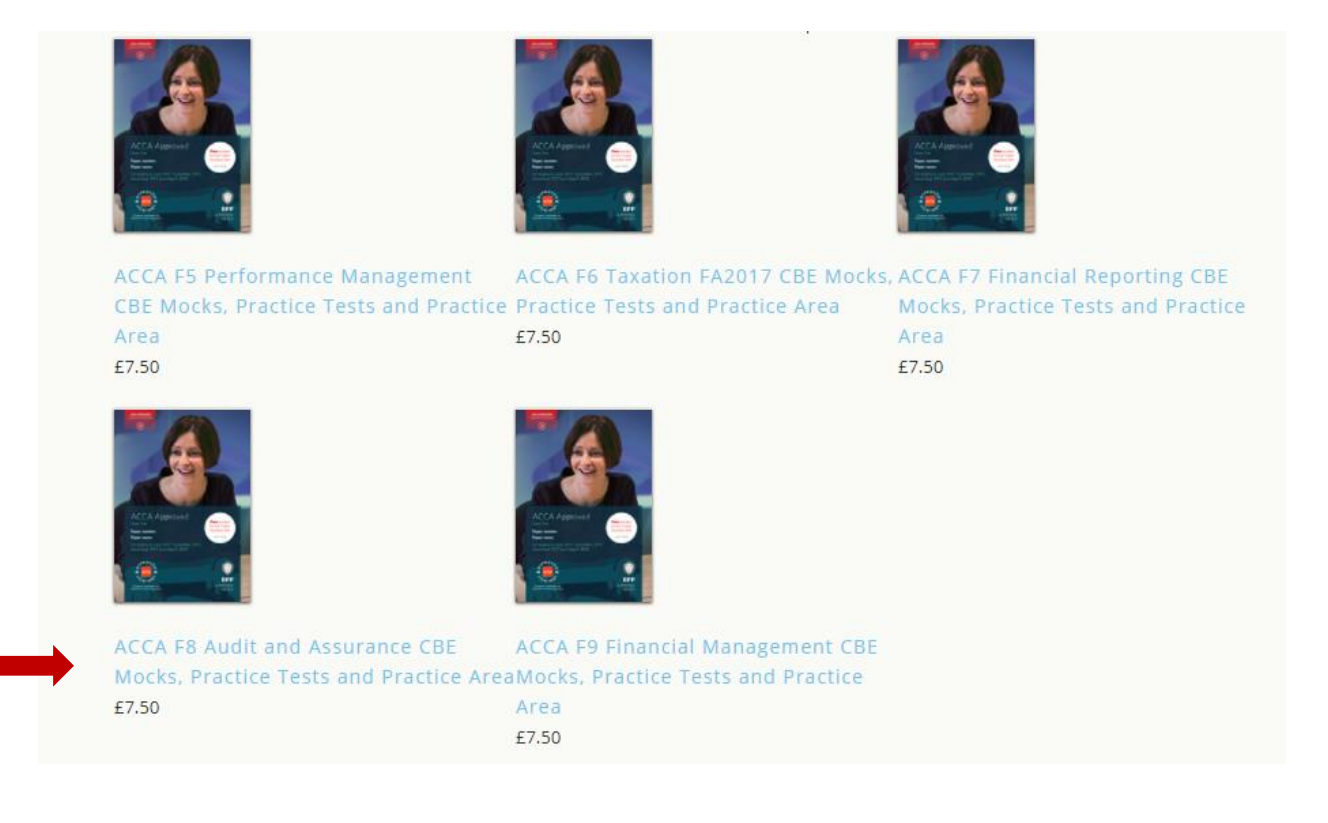

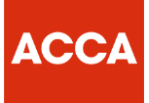

#### Step 3: Click on BUY NOW

# ACCA F8 Audit and Assurance CBE Mocks, Practice Tests and Practice Area

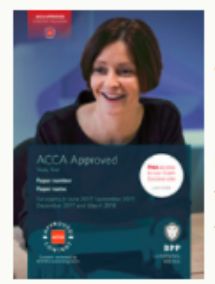

BPP are proud to introduce ACCA Approved CBE Mocks, now with 2 additional Practice Tests and Constructive Response Software.

BPP's ACCA Approved CBE Mocks for papers F5-F9 have been created using BPP's online replica software to mimic the ACCA exam. Giving students the confidence to test themselves in the same test environment as the real CBE Mocks and including a new CBE Practice Area, key features include:

- Replicates the real ACCA CBE mock including highlight and strikethrough of constructed response question scenarios to help you practice planning your answer, just as you would in the real exam
- Two practice tests and two mock exams inlcuded
- Enter your answer into spreadsheet and word processing tools which exactly match the ACCA exam
- A chance to practice the full range of objective test question types
- Auto marking of objective test questions accompanied by comprehensive marking guidance and solutions for all sections of your exam

Price exclusive of VAT

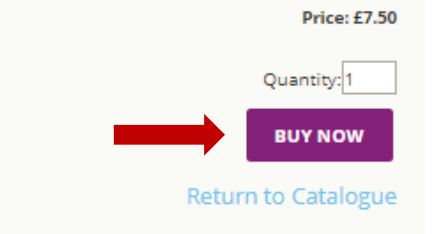

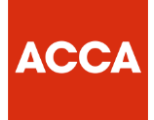

### Step 4: On the checkout page enter the code in the box under Voucher:

| Home                | Contact Us       | Delivery Information         | eBook FAQs          |              |                |           |
|---------------------|------------------|------------------------------|---------------------|--------------|----------------|-----------|
| Home > Sho          | opping Cart      |                              |                     |              |                |           |
| Product             |                  |                              |                     | Quantity     | Price (£)      | Amount (£ |
| ACCA F8 A<br>AMF827 | udit and Assuran | ce CBE Mocks, Practice Tests | and Practice Area - | 1            | 7.50           | 7.50      |
|                     |                  |                              |                     |              | Sub-Total:     | £7.5(     |
|                     |                  |                              |                     |              | Tax @ 0.00%:   | £0.00     |
|                     |                  |                              |                     |              | Total:         | £7.50     |
| Fo delete           | an item, chan    | ge the quantity to zero      | and click recalcula | te.          |                |           |
| Vouch               | er               |                              |                     |              |                |           |
| lf you hav          | e a promotior    | nal code, enter in the bo    | ox below and click  | recalculate. |                |           |
| BPPCBEN             | IOCKS100         |                              |                     |              |                |           |
|                     |                  |                              |                     |              |                |           |
|                     |                  |                              | RECALCU             |              | TINUE SHOPPING | CHECKOUT  |
|                     |                  |                              |                     |              |                |           |
|                     |                  |                              |                     |              |                |           |

**Step 5**: Once you have entered the code click on **RECALCULATE**, and this will change the amount to be  $\pm 0.00$ , once done click **CHECKOUT**:

ACCA

| Home > Shopping Cart       Quantity       Price (£)       Amount (£)         ACCA F8 Audit and Assurance CBE Mocks, Practice Tests and Practice Area - AMF827       1       7.50       7.5         Sub-Total:       £7.5       Discount:       £7.5       Discount:       £7.5         Sub-Total:       £00       Test £7.5       Discount:       £7.5       Discount:       £7.5         Sub-Total:       £00       Test £0.0       Test £0.0<                                                                                                    | Home                                         | Contact Us                                                              | Delivery Information             | eBook FAQs             |              |              |            |
|----------------------------------------------------------------------------------------------------|----------------------------------------------|-------------------------------------------------------------------------|----------------------------------|------------------------|--------------|--------------|------------|
| Product       Quantity       Price (£)       Amount (£)         ACCA FB Audit and Assurance CBE Mocks, Practice Tests and Practice Area -<br>AMF827       1       7.50       7.5         Sub-Total:       E7.5       Discount:                                                                                                    | Home > Sh                                    | opping Cart                                                             |                                  |                        |              |              |            |
| ACCA F8 Audit and Assurance CBE Mocks, Practice Tests and Practice Area - AMF827  Sub-Total: £7.5 Discount: -£7.5 Sub-Total: £0.0 Tax @ 0.00%: £0.0 Total: £0.0 Total: £0.0 To | Product                                      |                                                                         |                                  |                        | Quantity     | Price (£)    | Amount (£) |
| Sub-Total: £7.5<br>Discount: -£7.5<br>Sub-Total: £0.0<br>Tax @ 0.00%: £0.0<br>Total: £0.0<br>For hard copy products:<br>Postage costs: UK £6.00, International shipping will be calculated after you have logged in to your account.<br>Delivery times:<br>United Kingdom: 3-5 working days<br>Europe: 5-7 working days<br>Rest of the World: 7-10 working days<br>To delete an item, change the quantity to zero and click recalculate.<br>Voucher<br>If you have a promotional code, enter in the box below and click recalculate.<br>BPPCBEMOCKS100                                                                                                    | ACCA F8 A<br>AMF827                          | Audit and Assurar                                                       | nce CBE Mocks, Practice Test     | ts and Practice Area - | 1            | 7.50         | 7.50       |
| Discount: -£7.5<br>Sub-Total: £0.0<br>Tax @ 0.00%: £0.0<br>Total: £0.0<br>For hard copy products:<br>Postage costs: UK £6.00, International shipping will be calculated after you have logged in to your account.<br>Delivery times:<br>United Kingdom: 3-5 working days<br>Europe: 5-7 working days<br>Rest of the World: 7-10 working days<br>To delete an item, change the quantity to zero and click recalculate.<br>Voucher<br>If you have a promotional code, enter in the box below and click recalculate.<br>BPPCBEMOCKS100                                                                                                    |                                              |                                                                         |                                  |                        |              | Sub-Total:   | £7.50      |
| Sub-Total: £0.0<br>Tax @ 0.00%: £0.0<br>Total: £0.0<br>For hard copy products:<br>Postage costs: UK £6.00, International shipping will be calculated after you have logged in to your account.<br>Delivery times:<br>United Kingdom: 3-5 working days<br>Europe: 5-7 working days<br>Rest of the World: 7-10 working days<br>To delete an item, change the quantity to zero and click recalculate.<br>Voucher<br>If you have a promotional code, enter in the box below and click recalculate.<br>BPPCBEMOCKS100                                                                                                    |                                              |                                                                         |                                  |                        |              | Discount:    | -£7.50     |
| Tax @ 0.00%:       £0.0         Total:       £0.0         For hard copy products:       Postage costs: UK £6.00, International shipping will be calculated after you have logged in to your account.         Delivery times:       United Kingdom: 3-5 working days         Europe: 5-7 working days       Rest of the World: 7-10 working days         To delete an item, change the quantity to zero and click recalculate.       Voucher         If you have a promotional code, enter in the box below and click recalculate.       BPPCBEMOCKS100                                                                                                    |                                              |                                                                         |                                  |                        |              | Sub-Total:   | £0.00      |
| Total:       £0.0         For hard copy products:       Postage costs: UK £6.00, International shipping will be calculated after you have logged in to your account.         Delivery times:       United Kingdom: 3-5 working days         Europe: 5-7 working days       Rest of the World: 7-10 working days         To delete an item, change the quantity to zero and click recalculate.       Voucher         If you have a promotional code, enter in the box below and click recalculate.       BPPCBEMOCKS100                                                                                                    |                                              |                                                                         |                                  |                        |              | Tax @ 0.00%: | £0.00      |
| For hard copy products:         Postage costs: UK £6.00, International shipping will be calculated after you have logged in to your account.         Delivery times:         United Kingdom: 3-5 working days         Europe: 5-7 working days         Rest of the World: 7-10 working days         To delete an item, change the quantity to zero and click recalculate.         Voucher         If you have a promotional code, enter in the box below and click recalculate.         BPPCBEMOCKS100                                                                                                    |                                              |                                                                         |                                  |                        |              | Total:       | £0.00      |
| To delete an item, change the quantity to zero and click recalculate. Voucher If you have a promotional code, enter in the box below and click recalculate. BPPCBEMOCKS100                                                                                                    | United Kir<br>Europe: <b>5</b><br>Rest of th | ngdom: <b>3-5 wo</b><br>- <b>7 working da</b><br>e World: <b>7-10 v</b> | rking days<br>ys<br>vorking days |                        |              |              |            |
| Voucher<br>If you have a promotional code, enter in the box below and click recalculate.<br>BPPCBEMOCKS100                                                                                                    | To delete                                    | an item, char                                                           | nge the quantity to zero         | and click recalcul     | ate.         |              |            |
| If you have a promotional code, enter in the box below and click recalculate.                                                                                                    | Vouch                                        | er                                                                      |                                  |                        |              |              |            |
| BPPCBEMOCKS100                                                                                                    | lf you hav                                   | ve a promotio                                                           | nal code, enter in the b         | ox below and click     | recalculate. |              |            |
|                                                                                                    | BPPCBEN                                      | MOCKS100                                                                |                                  |                        |              |              |            |
|                                                                                                    |                                              |                                                                         |                                  |                        |              |              |            |

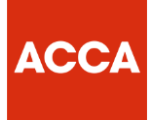

**Step 6**: Login if you have an existing username and password, if not click **CREATE NEW ACCOUNT** 

| Home > Login                                                                                             |
|----------------------------------------------------------------------------------------------------|
| Login Username: Password: Dogin                                                                          |
| Forgotten your username or password?                                                                     |
| Create an account<br>If you are new to the store you can create an account by clicking the button below. |

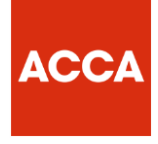

**Step 7**: On creating a new account please fill up the required fields with your personal details, in this instance we have filled up details for the ACCA Middle East office for reference.

Please note all fields marked with a star are compulsory to fill.

#### Once done click **CREATE ACCOUNT**

| Account Details:          |                                                                               |
|---------------------------|-------------------------------------------------------------------------------|
| Username:*                | educationme                                                                   |
|                           | Your Username must be all lower case and contain no spaces.                   |
| Password:*                |                                                                               |
| Password (again):*        |                                                                               |
| Email:*                   | educationme@accaglobal.com                                                    |
| Confirm Email:*           | educationme@accaglobal.com                                                    |
|                           |                                                                               |
| Contact Details:          |                                                                               |
| First second              |                                                                               |
| First name."              | Education                                                                     |
| Last name:*               | Middleeast                                                                    |
| Address 1:*               | 501                                                                           |
| Address 2:                | Block 19                                                                      |
| Address 3:                |                                                                               |
| City:*                    | Dubai                                                                         |
| State / County / Region:* | Dubai                                                                         |
| Zip / Post Code:*         | 500671                                                                        |
| Country:*                 | UNITED ARAB EMIRATES                                                          |
| Phone:*                   | 00971 4 391 5451                                                              |
|                           | A phone number is required for courier purposes only, it will not be used for |
|                           | marketing purposes.                                                           |
|                           |                                                                               |

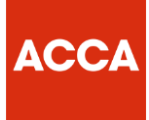

**Step 8**: You will be directed to the final billing page, and asked to check your personal details and confirm. Tick the terms and conditions box as highlighted below and click PROCEED.

| Zip / Post Code:* 500671                                                                          |
|---------------------------------------------------------------------------------------------------|
|                                                                                                   |
| Email address:*                                                                                   |
| educationme@accaglobal.com Your phone number:*                                                    |
| 00971 4 391 5451                                                                                  |
| A phone number is required for courier purposes only, it will not be used for marketing purposes. |
| VAT / Tax Registration No:                                                                        |
| If applicable, please enter your valid VAT / Tax                                                  |
| registration number.                                                                              |
|                                                                                                   |
| <ul> <li>Pree (No Value)</li> <li>Pay by Barclays Smartpay</li> </ul>                             |
|                                                                                                   |
| I agree to BPP's Terms and Conditions and Privacy Policy and in accordance with this sale.*       |
| I agree to BPP's use of my personal data explained in the link 'My personal data usage by BPP'.*  |
| All fields with an * are required.                                                                |
|                                                                                                   |
| CANCEL PROCEED                                                                                    |

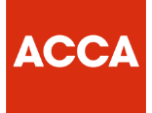

Step 9: Successful registration and access to training, press Click here to get access to the mock exam.

# Thank you for your order.

Your account has been updated with your purchase.

## Training Access Details:

Click here to access your training now. (If the above link does not work please copy and paste it into your web browser's address bar http://study.bpp.com/login/index.php)

Username: educationme Password: Please use your existing password. (If you do not remember your password please use the forgotten password link)

Your payment number is: BPPLM15235142602972 Your order number is: BPPLM15235142602972

## Invoice Details

Name: Education Middleeast Address 1: S01 Address 2: Block 19 City: Dubai Region: Dubai Postcode: 500671 Country: UNITED ARAB EMIRATES Phone: 00971 4 391 5451 Email: educationme@accaglobal.com

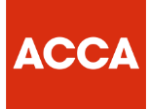

**Step 10**: Access your mock exam via the re-directed page, you can re-access your tests and mock exams via the same page by entering your login details once you have successfully registered.

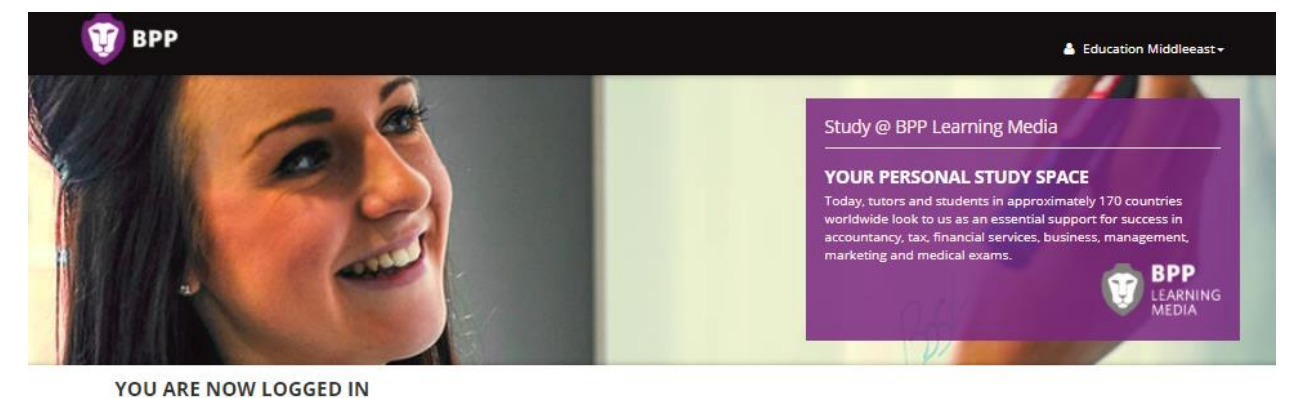

YOUR PURCHASED PRODUCTS ARE IN THE "MY PRODUCTS" LIST BELOW, OR YOU CAN ACTIVATE A PRODUCT FOR THE FIRST TIME USING THE ACTIVATE BUTTON.

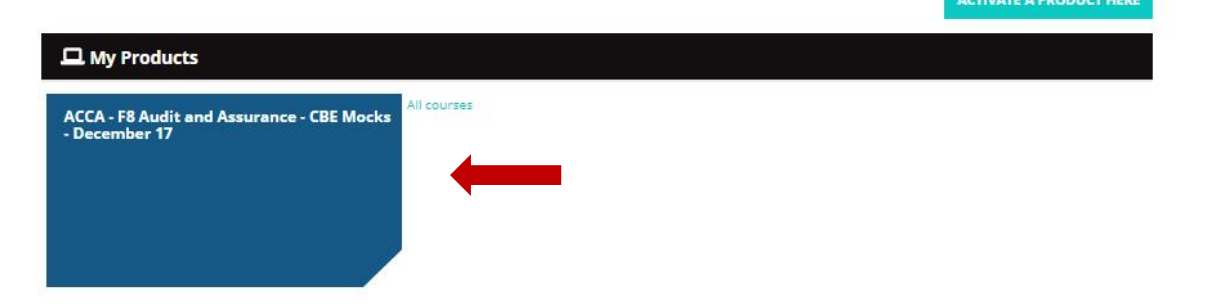

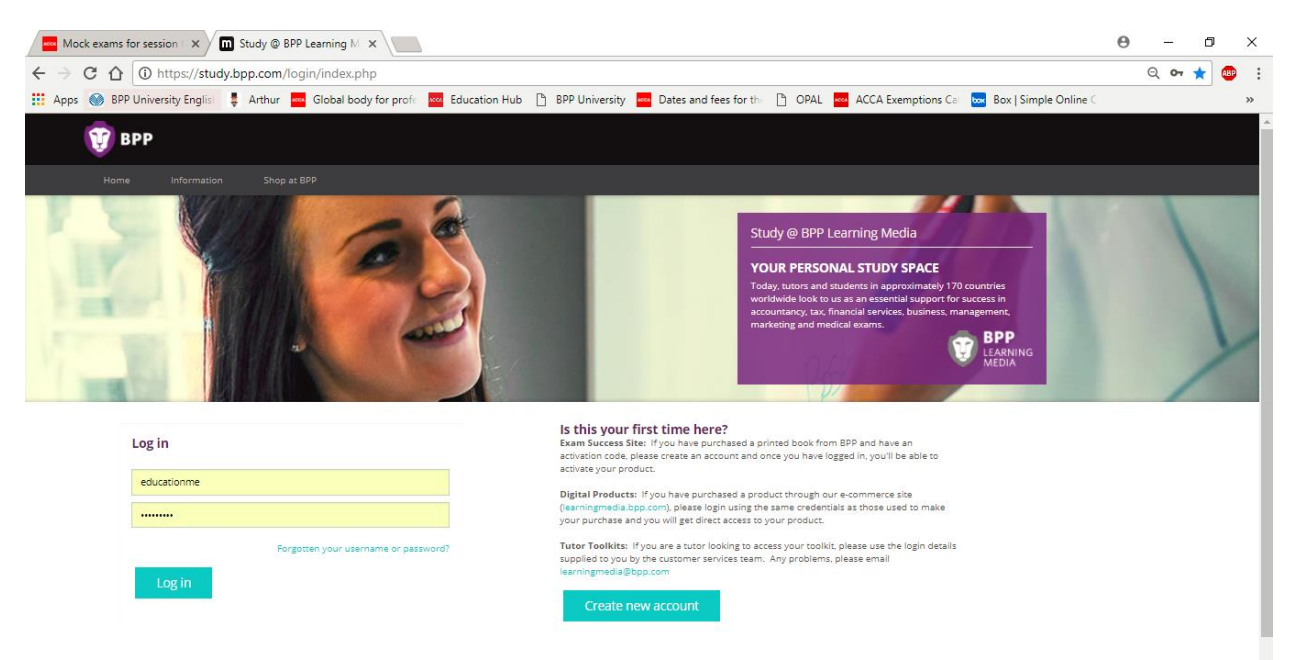

#### Mock Exam Screen Shot:

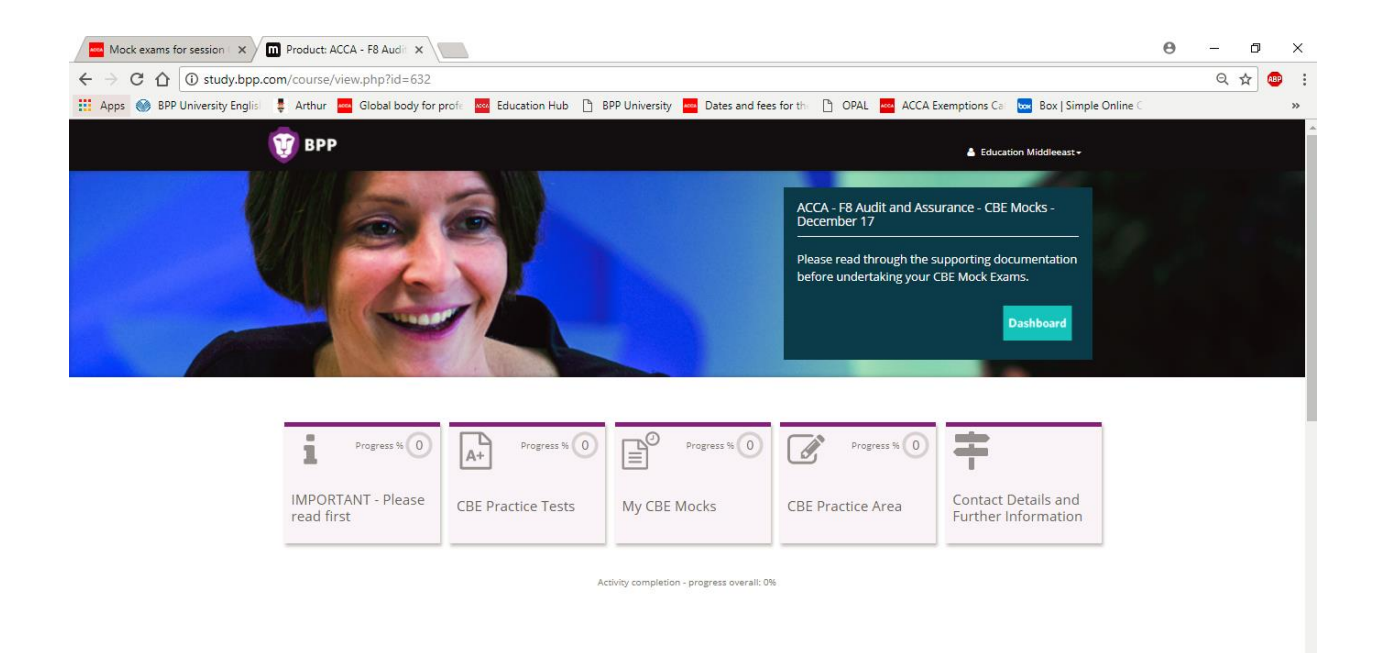

#### Login page, to re-access the mock exam: https://study.bpp.com/login/index.php

ACC